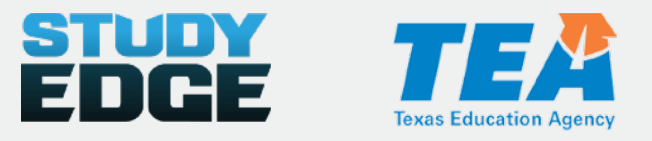

## **Study Edge on the TEA Texas Gateway**

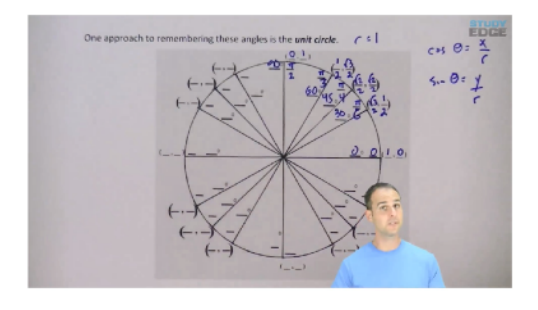

- Study Edge teamed up with the TEA to provide opensource instructional study guides and videos for high school: Chemistry, Physics, Precalculus, and Statistics
- 100% TEKS-aligned study guides and videos

## How to access Study Edge material on the Texas Gateway

- 1. Visit the Texas Gateway at www.texasgateway.org
- 2. Type Study Edge in the search field and press Enter or click the magnifying glass.

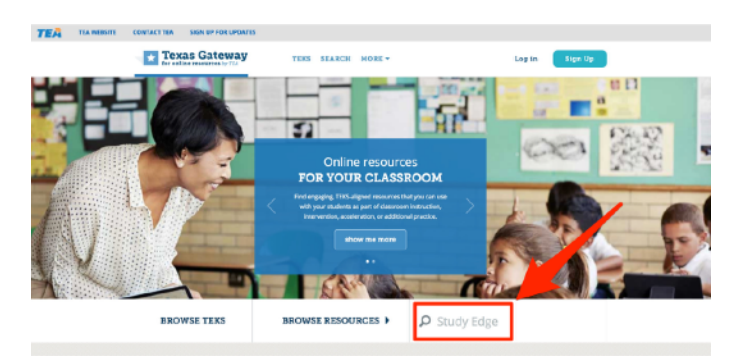

- 3. Select Study Edge Chemistry, Physics, Statistics, or Precalculus.
- 4. Click start or click on a specific chapter and concept.

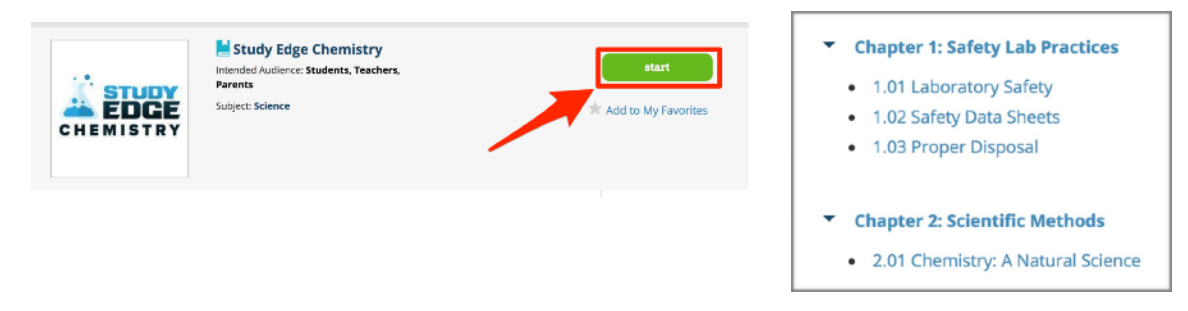

5. Download and print the study guide (below the video player) that goes with the chapter and start watching.

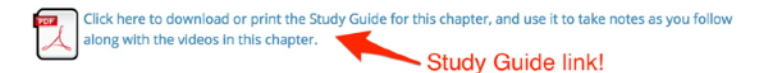

6. Visit <u>www.studyedge.com/TEA</u> for more information about how to use the resources in your classroom.

## How to access Study Edge videos through the Study Edge Chrome OS App

## Installing Study Edge on a Chromebook

Use the following steps to install the Study Edge app on your Chromebook:

1. Open the Chrome Web Store.

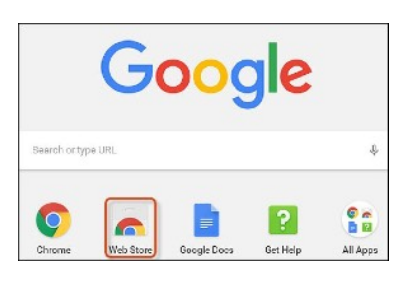

2. The Chrome Web Store opens in a new tab. Locate the **Study Edge** app by entering the name in the Search Apps box, or by scrolling through pages and collections in the app store.

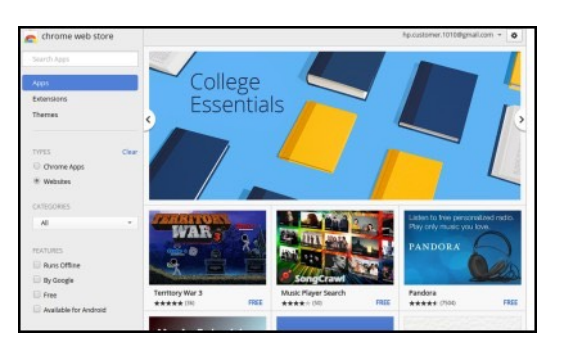

3. Click **ADD TO CHROME** to install the app.

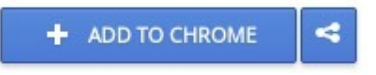

4. In the Confirm New App window, click **Add** to install the app.

| Confirm New App   |     | ×      |
|-------------------|-----|--------|
| Add "Study Edge"? |     |        |
|                   | Add | Cancel |

5. Select your subject.

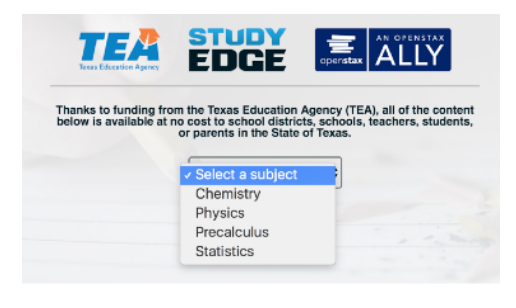

6. Login with your school Google email and password.

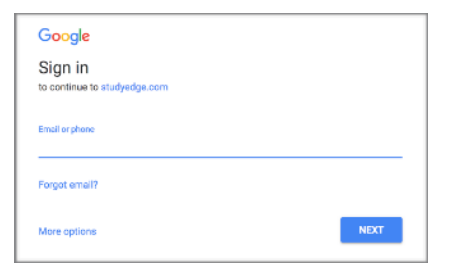

- 7. Choose a video or study guide.
  - Chapter 3: Measurements
    - Chapter 3 Study Guide: Measurements
    - 3.01 Math Skills
    - 3.02 Graph Interpretation
    - 3.03 Recording Measurements